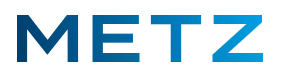

# **Datum und Uhrzeit**

In dieser Einstellung kann am TV-Gerät weder das Datum noch die Uhrzeit verändert werden !

## Datum und Uhrzeit am TV-Gerät manuell einstellen

Schalten Sie das TV-Gerät ein und in die Wiedergabe bzw. in die Anzeige eines aktuell laufenden TV-Programms.

Drücken Sie die Taste [MENU] der Fernbedienung.

Am linken Bildschirmrand wird ein senkrechtes Menü geöffnet.

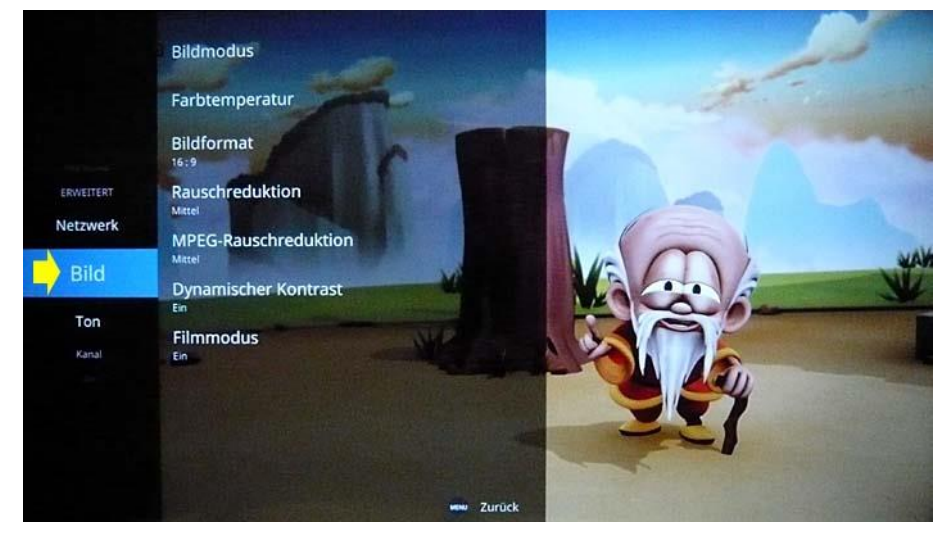

Aktuell ist der Menüpunkt **"Bild"** ausgewählt und mit einem <u>blauen Feld</u> hinterlegt. Drücken Sie die Pfeiltaste **RUNTER ▼** und wählen Sie den Menüpunkt **"Zeit"** aus.

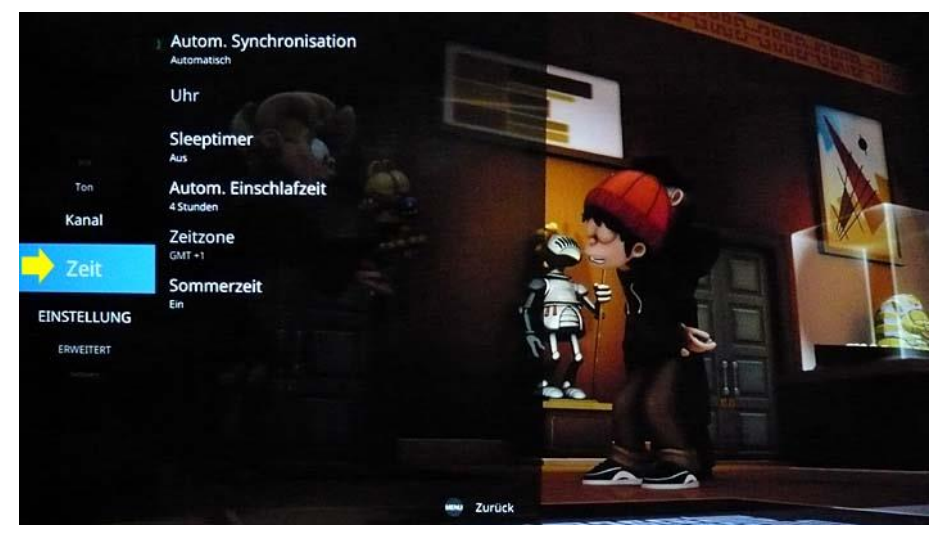

Der Menüpunkt "Zeit" wird dabei von einem blauen Feld hinterlegt.

Im Regelfall bezieht das TV-Gerät seine Einstellungen für Datum und Uhrzeit automatisch !

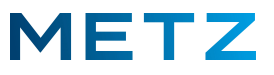

Ausschnittvergrößerung der Bildschirmanzeige:

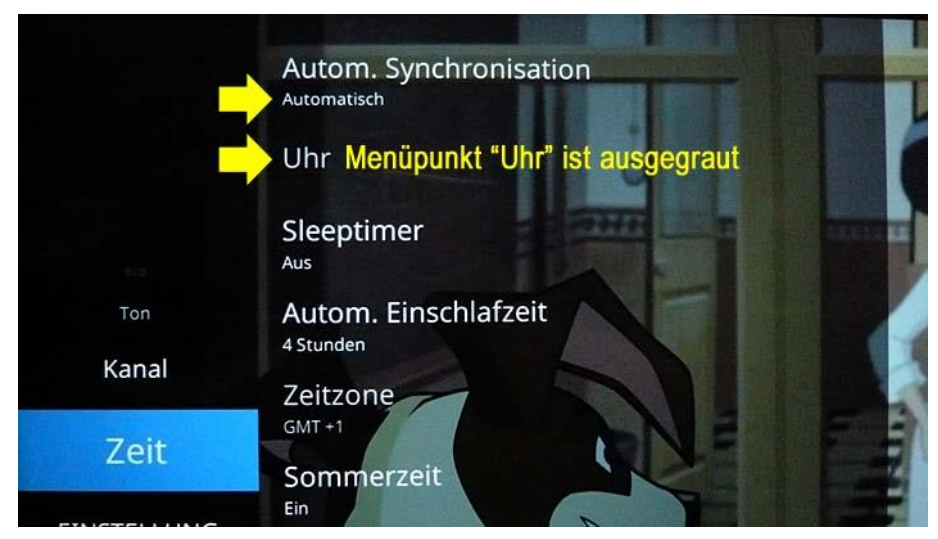

Im Menü <u>Zeit</u> ist der Status des obersten Menüpunktes "Autom. Synchronisation" auf "Automatisch" eingestellt.

Das bedeutet, dass Datum und Uhrzeit vom TV-Gerät automatisch bezogen und eingestellt werden, eine manuelle Einstellung von Datum und Uhrzeit ist daher nicht möglich.

### Folglich ist der zweite Menüpunkt "Uhr" ausgegraut und nicht anwählbar ! Das ist kein Software-Fahler und auch kein Defekt des TV-Gerätes, sondern genau so beabsichtigt !

Drücken Sie die Pfeiltaste **RECHTS** bund wechseln Sie damit in das Menü <u>Zeit</u>.

Dabei ist der oberste Menüpunkt **"Autom. Synchronisation"** vor-ausgewählt und von einem <u>blauen</u> <u>Feld</u> hinterlegt.

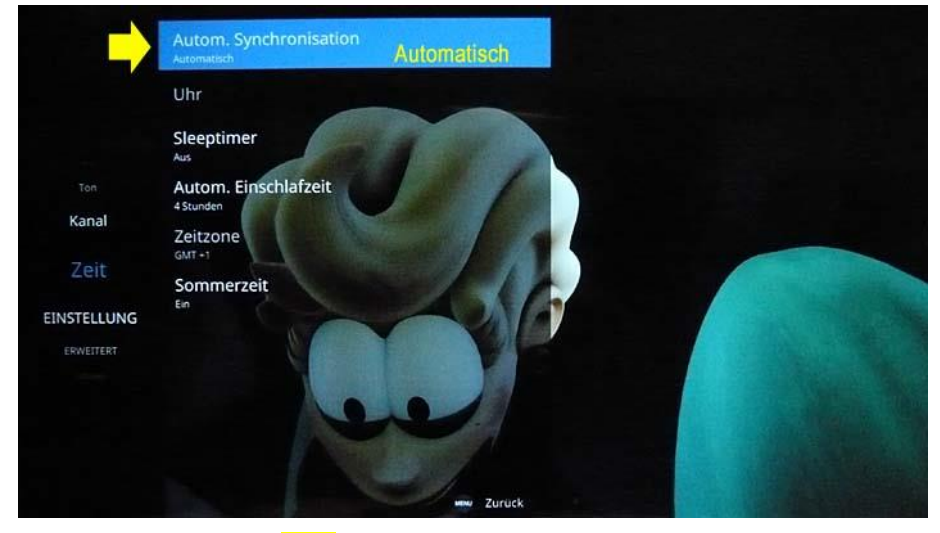

Aktuell ist hier noch der Satus dieses Menüpunktes auf "Automatisch" eingestellt.

Drücken Sie die Taste [OK] zur Bestätigung und in das Menü der "Autom. Synchronisation" zu gelangen.

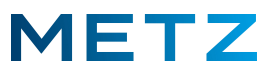

Es wird das Menü der Autom. Synchronisation geöffnet.

Aktuell ist der untere Menüpunkt **"Automatisch"** vor-ausgewählt und mit einem <u>blauen Feld</u> hinterlegt.

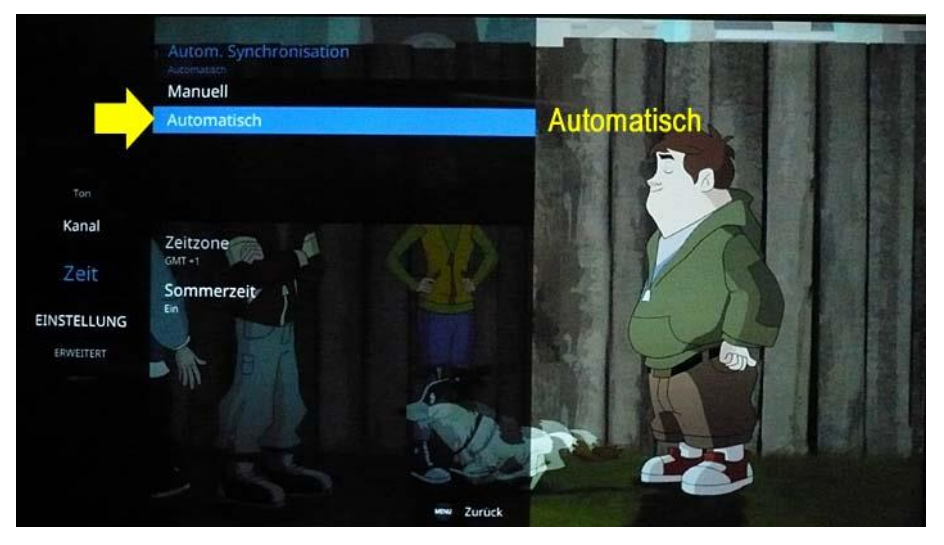

Drücken Sie die Pfeiltaste **RAUF** und wählen Sie den oberen Menüpunkt **"Manuell"** aus. Der obere Menüpunkt **"Manuell"** wird dabei von einem **blauen Feld** hinterlegt.

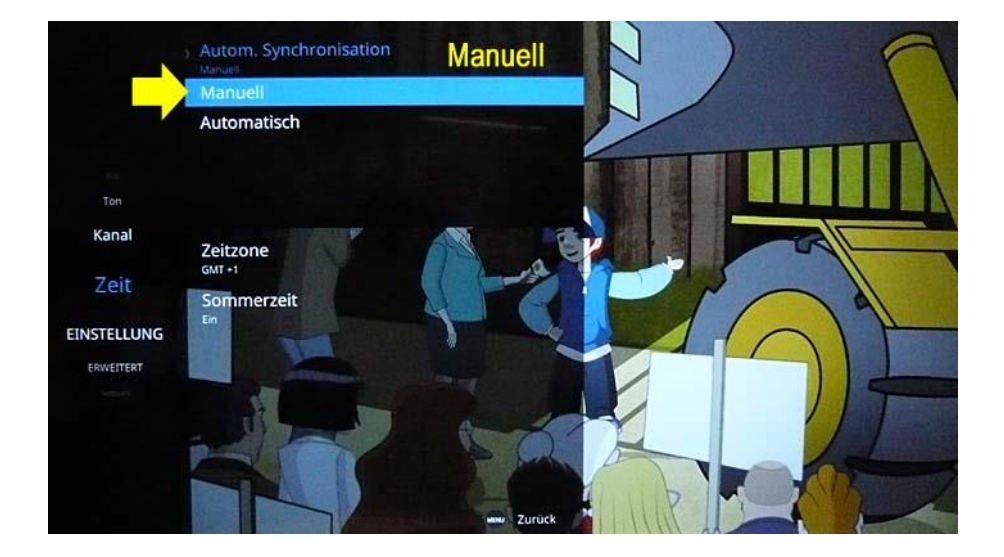

Drücken Sie die Taste [MENU] der Fernbedienung um das Menü <u>Autom. Synchronisation</u> zu schließen und um in das Menü <u>Zeit</u> zurückzukehren.

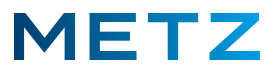

Im Menü **Zeit** ist der oberste Menüpunkt **"Autom. Synchronisation"** weiterhin vor-ausgewählt und mit einem <u>blauen Feld</u> hinterlegt.

#### Ausschnittvergrößerung:

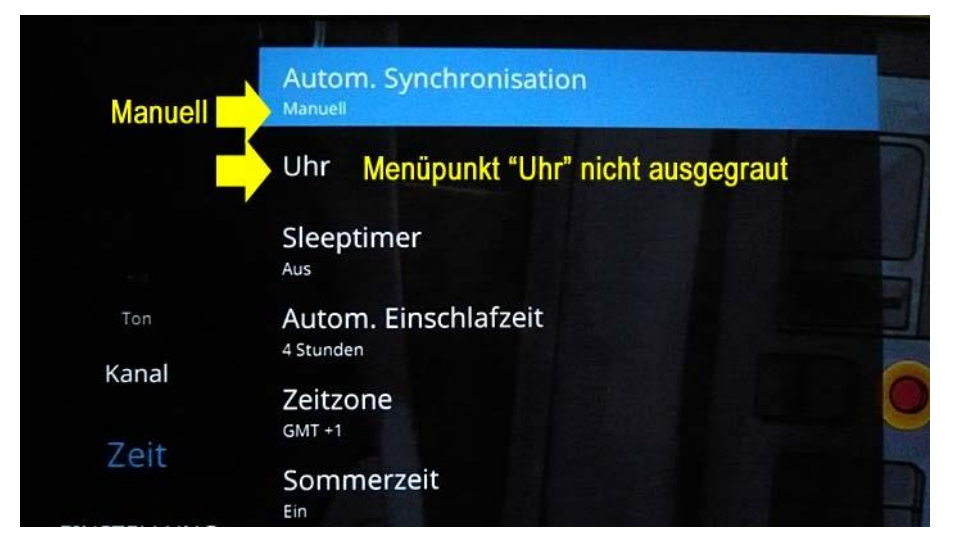

Der Status des Menüpunktes **"Autom. Synchronisation"** wird nun als "Manuell" angezeigt. Der Menüpunkt **"Uhr"** ist nun <u>nicht mehr ausgegraut</u>, er ist aktiv und damit ab jetzt auch anwählbar.

#### Erst wenn der Menüpunkt "Automatische Synchronisation" von "Automatisch" auf "Manuell" umgestellt wurde, lässt sich der Menüpunkt "Uhr" anwählen und dort Einstellungen zulassen – vorher nicht !

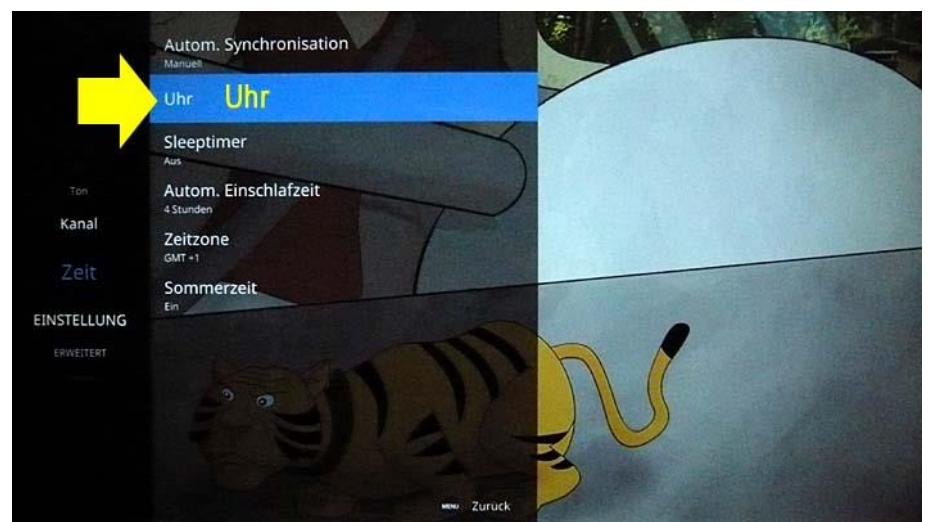

Drücken Sie die Pfeiltaste **RUNTER ▼** und wählen Sie jetzt den Menüpunkt **"Uhr"** aus.

Der Menüpunkt **"Uhr"** wird dabei von einem <u>blauen Feld</u> hinterlegt.

Drücken Sie die Taste **[OK]** zur Bestätigung der Auswahl und um das Menü Uhr zu öffnen.

Smart TV

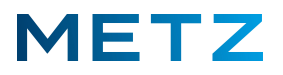

Es öffnet sich das Menü für die Einstellung von <u>Datum und Uhrzeit</u> am Bildschirm. Der oberste Menüpunkt **"Tag"** ist dabei vor-ausgewählt und mit einem <u>blauen Feld</u> hinterlegt. Aktuell ist als **"Tag"** das Datum **"29"** (der 29ste des Monats) eingestellt.

Die Einstellung für den gewünschten Tag erfolgt mittels der Pfeiltasten LINKS ◀ und RECHTS ►.

Zwischen den verschiedenen Menüpunkten **Tag / Monat / Jahr / Stunde / Minuten** navigieren Sie mit den Pfeiltasten RAUF ▲ und RUNTER ▼.

Die manuelle Einstellung von Datum und Uhrzeit schließen Sie durch Drücken der Taste [MENU] der Fernbedienung ab.

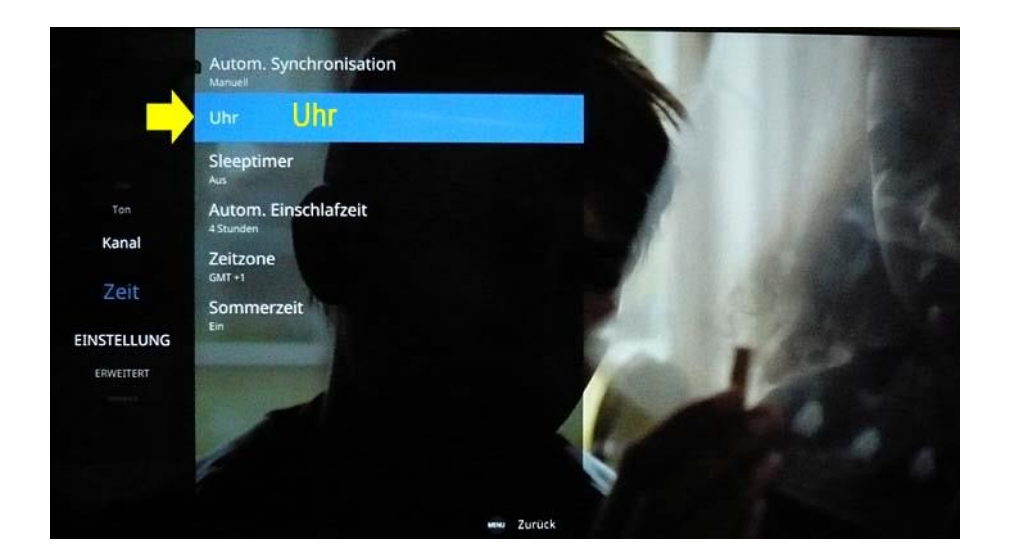

Das TV-Gerät schaltet daraufhin in das Menü Zeit zurück.

Um die Menüs zu verlassen, drücken Sie nun zweimal die Taste [MENU] der Fernbedienung. Anschließend werden die Menüs geschlossen und das "normale" TV-Programm angezeigt.

Änderungen und Irrtümer vorbehalten!